| Getting Started                                              | 2 |
|--------------------------------------------------------------|---|
| 1.0 Steps to Unlock User ID (via WEB)                        | 3 |
| For Mobile Token                                             | 3 |
| For SMS One-Time-Password (OTP)                              | 4 |
| For Hard Token (CR Token)                                    | 4 |
| For Hard Token (TS Token)                                    | 5 |
| 2.0 Steps to Unlock User ID (via BizChannel@CIMB Mobile App) | 6 |
| 3.0 Steps to Reset Password (via WEB)                        | 7 |
| For Mobile Token                                             | 7 |
| For SMS One-Time-Password (OTP)                              | 8 |
| For Hard Token (CR Token)                                    | 8 |
| For Hard Token (TS Token)                                    | 9 |
|                                                              |   |

## **Getting Started**

This guide will show you how to:

- 1. Unlock your User ID
- 2. Reset your password

You can do this via BizChannel Web and BizChannel Mobile App.

To begin the process for either one, login to BizChannel@CIMB on either web or app.

## Via BizChannel@CIMB Web at <a href="https://www.cimb-bizchannel.com.my/">https://www.cimb-bizchannel.com.my/</a>

| You are in : Malaysia |
|-----------------------|
| Announcement          |
|                       |
|                       |
|                       |
|                       |
|                       |
|                       |

|   | a |
|---|---|
|   |   |
| 9 |   |
| 4 |   |

## Via BizChannel@CIMB Mobile Application

| BizChannel@CIMB        |  |  |
|------------------------|--|--|
| LOGIN                  |  |  |
| Company ID             |  |  |
| A User ID              |  |  |
| Country: MALAYSIA      |  |  |
| Slide for Mobile Token |  |  |
|                        |  |  |
|                        |  |  |
| LOGIN                  |  |  |

# Self Service Password Reset & User ID unlock

## 1.0 Steps to Unlock User ID (via WEB)

| <b>-</b> ' | CIMB BANK         | 🔁 СІМВ    | ISLAMIC |
|------------|-------------------|-----------|---------|
|            | BizChannel@CII    | ИВ        |         |
| W          | elcome to BizChar | inel@CIMB |         |
| Con        | npany ID          |           |         |
| Use        | r ID              |           |         |
| 1          |                   |           |         |
| Pro        | blem logging in?  |           |         |

| Unlock User |  |
|-------------|--|
| Company ID* |  |
| User ID*    |  |
|             |  |

Generate and Input **OTP** based on your OTP generator. There are four types of OTP generators as listed below:

- For Mobile Token
- For SMS One-Time-Password (OTP)
- For Hard Token (CR Token)
- For Hard Token (TS Token)

## For Mobile Token

| Unlock User                            |                             |
|----------------------------------------|-----------------------------|
|                                        |                             |
| One Time Password (OTP) *              |                             |
| Please launch Mobile Token to generate | he One Time Password (OTP). |
|                                        | Continue Clear Cancel       |
|                                        |                             |

User is to launch BizChannel@CIMB Mobile App and follow the steps below:

| Step 1                                               | Step 2                                                                            | Step 3                 | Step 4                           |
|------------------------------------------------------|-----------------------------------------------------------------------------------|------------------------|----------------------------------|
| Hold and slide 'Slide for Mobile Token' to the right | Tap the respective Token<br>Account for that user (refer<br>Company ID & User ID) | Tap on 'Generate OTP'  | An <b>OTP</b> will be generated. |
| BizChannel@CIMB                                      |                                                                                   |                        | Confidential                     |
| LOGIN                                                | Token Account                                                                     | TOKEN ACCOUNT ×        | Never share your OTP             |
|                                                      | TBM                                                                               | Generate OTP           |                                  |
| Company ID                                           | LIM                                                                               | Show Token Information | G                                |
| User ID                                              | Taken Account                                                                     |                        | 60 Seconds                       |
| Country: MALAYSIA                                    | 123456                                                                            |                        |                                  |
| Side for Mobile Token                                | LIM                                                                               |                        |                                  |

Step 5: Key in the OTP on Web and click 'Continue'.

User will receive an SMS Notification if User ID unlock is successful.

## For SMS One-Time-Password (OTP)

| Unlock User                                                                                                    |                                                   |           |
|----------------------------------------------------------------------------------------------------|---------------------------------------------------|-----------|
|                                                                                                    |                                                   |           |
| One Time Password (OTP) *                                                                                                    |                                                   |           |
| Please enter the One Time Password (OTP) provided to your registered mobile num<br>Have not received your OTP via SMS? <u>Click here</u> to send again. | iber ending +601X-XXX0745 via SMS to unlock user. | ar Cancel |

#### User will receive SMS OTP and follow the steps below:

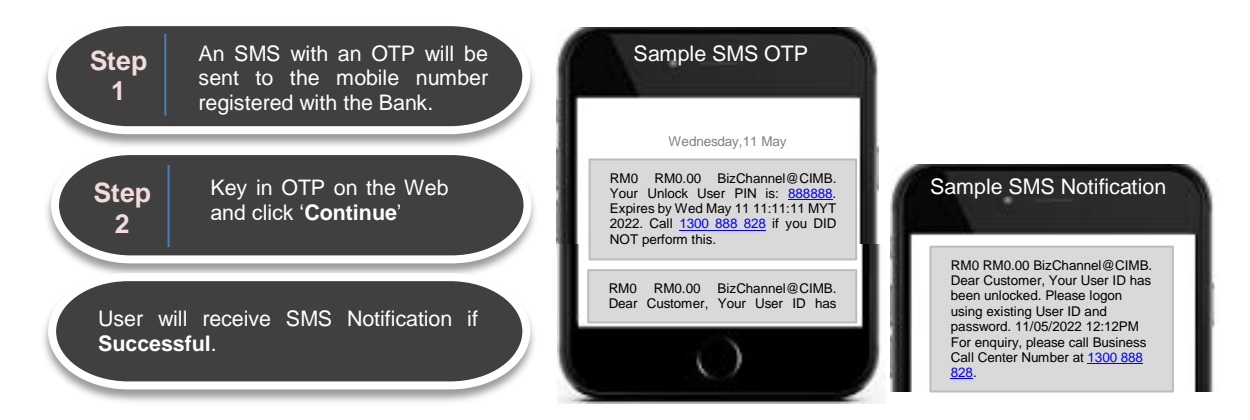

## For Hard Token (CR Token)

| Unlock User                                                           |   |  |                       |
|-----------------------------------------------------------------------|---|--|-----------------------|
|                                                                       |   |  |                       |
| One Time Password (OTP) *                                             | 1 |  |                       |
| Please enter the One Time Password (OTP) provided to Security Device. |   |  | Continue Clear Cancel |

#### User is to follow the steps below:

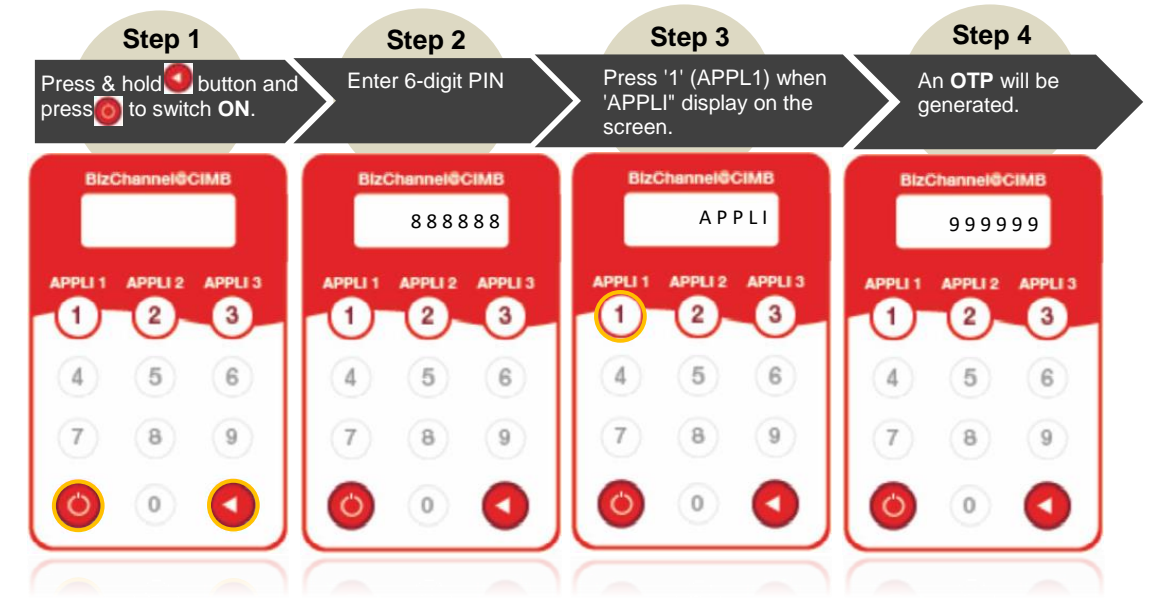

Step 5: Key in the OTP on Web and click 'Continue'.

User will receive SMS Notification if User ID unlock is **successful**. In the event that it was unsuccessful, repeat steps to try again and ensure that the 6-digit PIN entered into the device is accurate.

For Hard Token (TS Token)

| Unlock User                                                         |                     |     |
|---------------------------------------------------------------------|---------------------|-----|
|                                                                     |                     |     |
| One Time Password (OTP) *                                           |                     |     |
| Please launch Mobile Token to generate the One Time Password (OTP). |                     |     |
|                                                                     | Continue Clear Cano | :el |
|                                                                     |                     |     |

User is to follow the steps below:

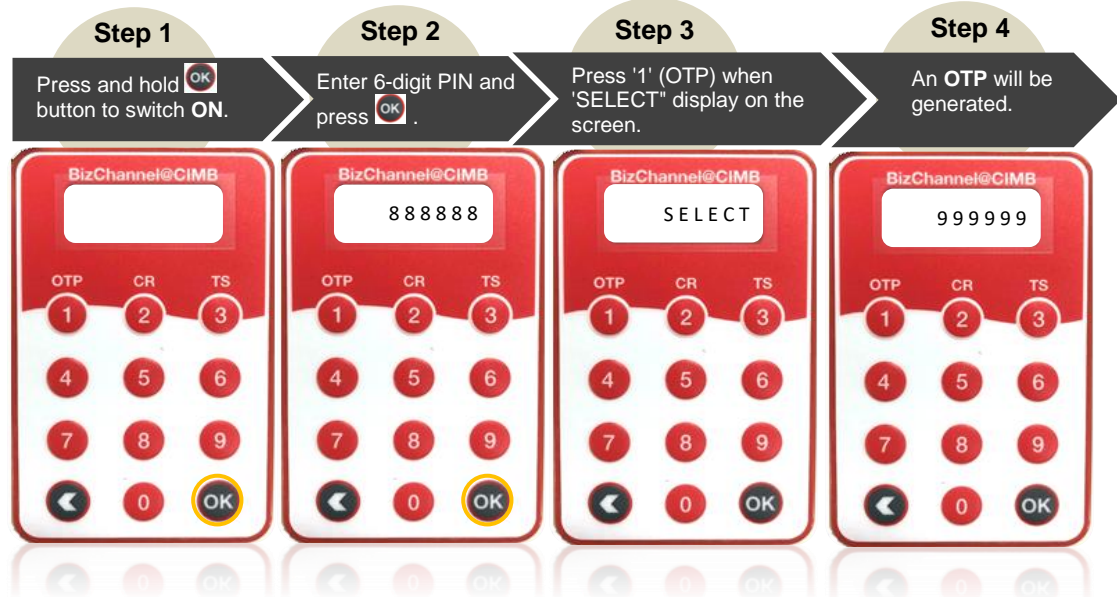

Step 5: Key in the OTP on Web and click 'Continue'.

User will receive SMS Notification if User ID unlock is **successful**. In the event that it was unsuccessful, repeat steps to try again and ensure that the 6-digit PIN entered into the device is accurate.

## Self Service Password Reset & User ID unlock

CIMB ISLAMIC

CIMB BANK

## 2.0 Steps to Unlock User ID (via BizChannel@CIMB Mobile App)

| 1 Tap ' <u>here</u> ' to unlock user               | Key in ' <b>Company ID</b> ' and<br>' <b>User ID</b> ', then Click ' <b>Continue</b> ' | 3 User will see a successful message appear on the screen.                    |
|----------------------------------------------------|----------------------------------------------------------------------------------------|-------------------------------------------------------------------------------|
| BizChannel@CIMB                                    | BizChannel@ClMB                                                                        | BizChannel@CIMB                                                               |
| LOGIN                                              | UNLOCK USER                                                                            | UNLOCK USER                                                                   |
| Company ID<br>Subser ID                            | E 123456<br>▲ USER01                                                                   | Your User ID has been successfully unlocked!<br>Please proceed to login page. |
| Country: MALAYSIA                                  |                                                                                        |                                                                               |
| Slide for Mobile Token                             |                                                                                        |                                                                               |
| Problem logging in? Tephere o unlock user<br>LOGIN | BACK                                                                                   | CONTINUE                                                                      |

4

User will receive SMS Notification if **Successful**. Please proceed to perform login upon receive of SMS Notification.

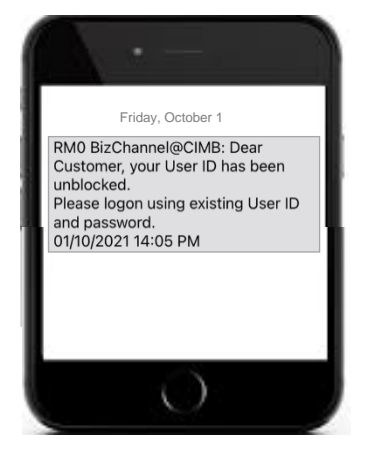

# Self Service Password Reset & User ID unlock

# CIMB BANK

## 3.0 Steps to Reset Password (via WEB)

| Click 'Forgot Password>>'.  |  |  |  |
|-----------------------------|--|--|--|
| CIMB BANK CIMB ISLAMIC      |  |  |  |
| BizChannel@CIMB             |  |  |  |
| Welcome to BizChannel@CIMB  |  |  |  |
| Company ID                  |  |  |  |
| User ID                     |  |  |  |
| Problem logging in? Next >> |  |  |  |
| Unlock User >>              |  |  |  |

| Unlock User |          |
|-------------|----------|
| Company ID* |          |
| User ID*    | :        |
|             | Continue |

Generate and Input **OTP** based on your OTP generator. There are four types of OTP generators as listed below:

- For Mobile Token
- For SMS One-Time-Password (OTP)
- For Hard Token (CR Token)
- For Hard Token (TS Token)

#### For Mobile Token

NEW

| Forgot Password                     |                                   |                       |
|-------------------------------------|-----------------------------------|-----------------------|
| One Time Password (OTP) *           | :                                 |                       |
| Please launch Mobile Token to gener | rate the One Time Password (OTP). |                       |
|                                     |                                   | Continue Clear Cancel |

Launch the BizChannel@CIMB Mobile App on your mobile phone and follow the steps below:

| Step 1                                                          | Step 2                                                                            | Step 3                 | Step 4                           |
|-----------------------------------------------------------------|-----------------------------------------------------------------------------------|------------------------|----------------------------------|
| Hold and slide ' <b>Slide for</b><br>Mobile Token' to the right | Tap the respective Token<br>Account for that user (refer<br>Company ID & User ID) | Tap on 'Generate OTP'  | An <b>OTP</b> will be generated. |
| BizChannel@CIMB                                                 |                                                                                   | TOKEN ACCOUNT ×        | Confidential!                    |
| LOGIN                                                           | Token Account<br>TBM<br>LIM                                                       | Generate OTP           | Never share your OTP<br>OTP:     |
| Company ID                                                      | Token Account                                                                     | Show Token Information | Time remaining:                  |
| Country: MALAYSIA                                               | <b>123456</b><br>LIM                                                              |                        | OK                               |

Step 5: Key in the OTP on the Web screen and click 'Continue'.

An Email Notification will be sent to user's email address that registered with the Bank to continue the password reset process. Follow instructions on the email.

#### For SMS One-Time-Password (OTP)

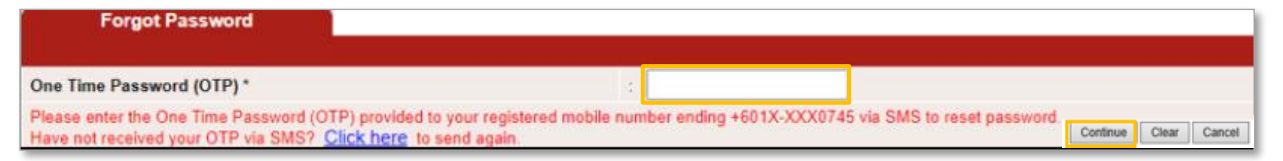

#### User will receive SMS OTP and follow the steps below:

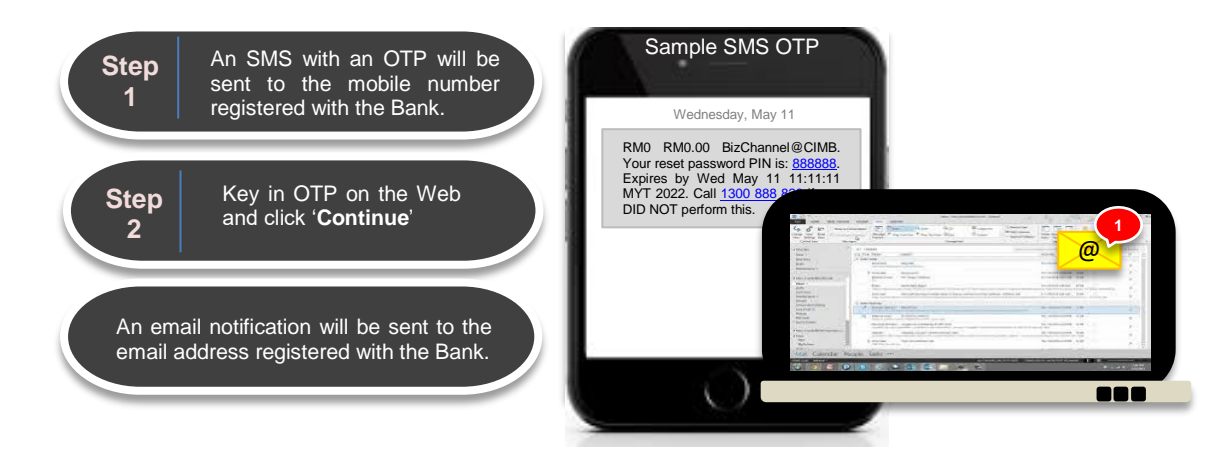

## For Hard Token (CR Token)

| Forgot Password                                                       |   |  |                       |
|-----------------------------------------------------------------------|---|--|-----------------------|
|                                                                       |   |  |                       |
| One Time Password (OTP) *                                             | : |  |                       |
| Please enter the One Time Password (OTP) provided to Security Device. |   |  | Continue Clear Cancel |

#### User is to follow the steps below:

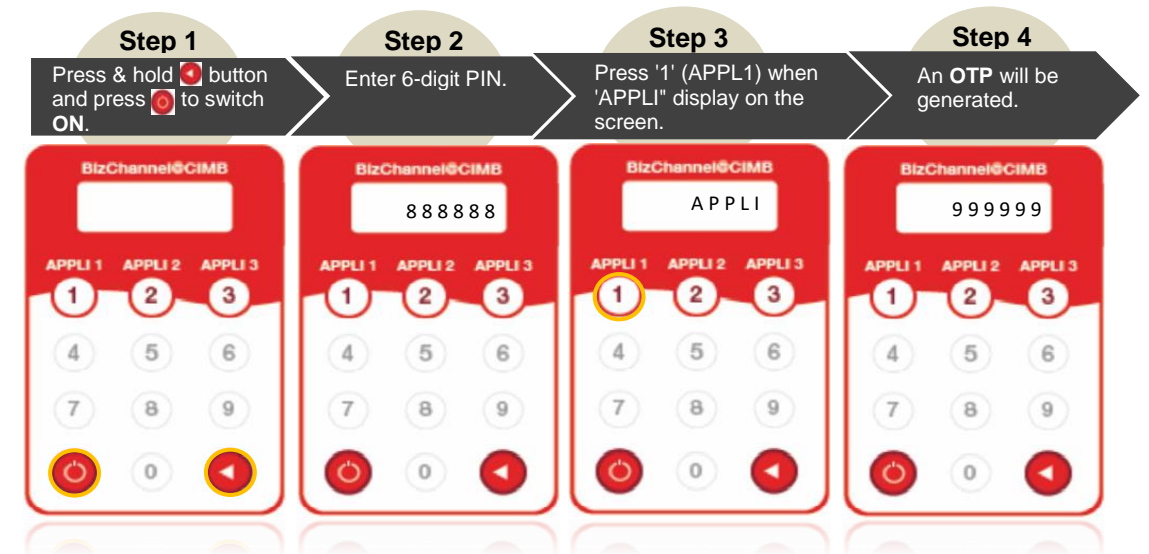

Step 5: Key in the OTP on Web and click 'Continue'.

An Email Notification will be sent to user's email address that registered with the Bank to continue the password reset process. Follow instructions on the email.

#### For Hard Token (TS Token)

| Forgot Password                                                     |   |                       |
|---------------------------------------------------------------------|---|-----------------------|
|                                                                     |   |                       |
| One Time Password (OTP) *                                           | : |                       |
| Please launch Mobile Token to generate the One Time Password (OTP). |   |                       |
|                                                                     |   | Continue Clear Cancel |
|                                                                     |   |                       |

User is to follow the steps below:

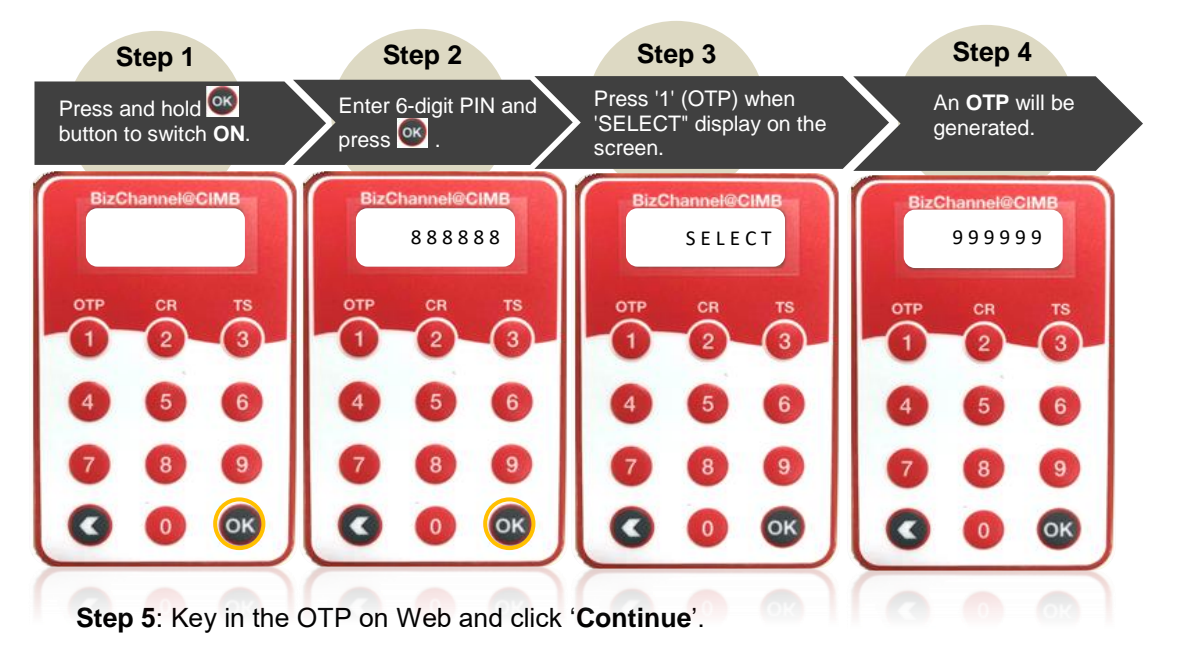

An Email Notification will be sent to user's email address that registered with the Bank to continue the password reset process. Follow instructions on the email.